# **Expendence** Comunidad educativa Online

## MANUAL PARA ALUMNOS

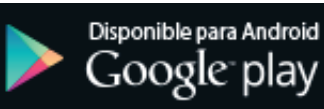

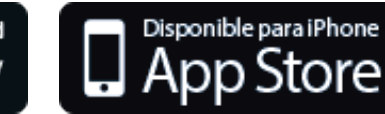

### Primeros Pasos en Xhendra **Alumnos**

Bienvenido a Xhendra! La plataforma Online donde vas a poder encontrar tu información académica y recibir notificaciones sobre el progreso o noticias de la institución.

### > Primeros pasos en Xhendra

#### 1. Usuario y contraseña.

Para ingresar por primera vez al sistema, tuviste que haber recibido a través de un email o en un papel impreso provisto por la institución, los datos de usuario y clave para tu primer ingreso. Estos datos tienen que ser ingresados en la página **WWW.XHENDRA.COM.AR** 

| Xhendra                                  |   |
|------------------------------------------|---|
| Login                                    | - |
| Ingresar<br>¿Te olvidaste la contraseña? |   |

#### 2. Generación de nueva contraseña

Una vez que ingresaste el usuario y contraseña provistos, el sistema solicitará que ingreses una nueva contraseña personal para una mayor seguridad. **Solo se solicitará el cambio de contraseña, no de el usuario.** 

| Le recomendamos que tenga más de 6<br>caracteres, y no sea su fecha de nacimiento,<br>número de DNI o cualquier dato fácil de<br>distinguir. | Le recomendamos que tenga más de 6<br>caracteres, y no sea su fecha de nacimiento,<br>número de DNI o cualquier dato fácil de<br>distinguir. | Recuerde que no puede volver a poner la<br>misma contraseña que tenia antes, ni el<br>nombre de usuario. | Cambiar Contraseña<br>Nueva contraseña   |
|----------------------------------------------------------------------------------------------------|----------------------------------------------------------------------------------------------------|----------------------------------------------------------------------------------------------------|------------------------------------------|
| número de DNI o cualquier dato fácil de<br>distinguir.<br>(P)<br>Cambiar Volver                                                              | número de DNI o cualquier dato fácil de<br>distinguir.<br>Repetir contraseña<br>Cambiar Volver                                               | Le recomendamos que tenga más de 6<br>caracteres, y no sea su fecha de nacimiento,                       | CT CT CT CT CT CT CT CT CT CT CT CT CT C |
| Cambiar Volver                                                                                                    | Cambiar Volver                                                                                                    | número de DNI o cualquier dato fácil de<br>distinguir.                                                   | Repetir contraseña                       |
| Cambiar Volver                                                                                                    | Cambiar Volver                                                                                                    |                                                                                                    | P                                        |
|                                                                                                    |                                                                                                    |                                                                                                    | Cambiar Volver                           |

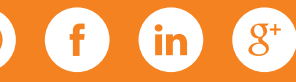

Manuel Artigas 5106 piso 9 depto 3 | (C1440BRB) C.A.B.A. 5263.9075 Líneas rotativas I sesi@sesi.com.ar I www.sesi.com.ar

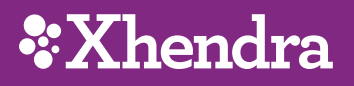

A continuación vamos a ver los aspectos principales de XHENDRA 3.0 para el uso de los alumnos, recordá que tenes a tu disposición XHENDRA APP para Android y Iphone.

### **Pantalla Principal / Publicaciones**

En esta pantalla tendremos a disposición el muro de comunicación y un resumen de la agenda del colegio.

| 🔞 Cole                | gio Privado                                                            |                     |                                    |                           |                       |              | 🔂 🗮 Menu →                                            | Hola<br>Juan! -                       |
|-----------------------|------------------------------------------------------------------------|---------------------|------------------------------------|---------------------------|-----------------------|--------------|-------------------------------------------------------|---------------------------------------|
| F                     | Colegio Privado                                                        |                     | Publicaciones                      | 🖅 Mensajes 4              | 🗐 Calendario          | 2            | Mis Boletines                                         | Mis datos<br>Tutoriales               |
|                       | 555-5555 666-6666<br>info@colegioprivado.com<br>www.colegioprivado.com | A TAREA EN XHE      | NDRA                               |                           | ش <b>ب</b>            |              | Tareas recibidas                                      | Documentos<br>Configuración           |
| 28/05/2018            | 14:54                                                                  |                     |                                    |                           | \$P .                 |              | Listado de mesas de examen<br>Listado de evaluaciones | Cambiar Contraseña<br>Cambiar Usuario |
| Se ha car<br>30/5/201 | gado una nueva tarea Prueb<br>8                                        | a Tarea , en la ma  | teria (10)PRIMARIA - 6º 'A' - 20   | MATEMÁTICA, para ser er   | tregada antes del     |              |                                                       | Office 365                            |
|                       |                                                                        |                     |                                    |                           |                       |              |                                                       | Cerrar Sesión                         |
| AVISO                 | COLEGIO PRIVADO - NUEV.                                                | A TAREA EN XHE      | NDRA                               | 4                         | @ <b>+</b>            |              | S EVENTOS                                             | 5                                     |
| 28/05/2018            | 09:41                                                                  |                     |                                    |                           |                       | 23/04/2018 F | Fotos de Curso:                                       |                                       |
| Se ha car             | gado una nueva tarea Prueb                                             | a Tarea, en la ma   | teria (10)PRIMARIA - 6° 'A' - 20 I | MATEMÁTICA, para ser en   | tregada antes del     | 29/04/2018 A | Acto: Acto conmemorativo                              |                                       |
| 50/5/201              |                                                                        |                     |                                    |                           |                       |              |                                                       |                                       |
|                       |                                                                        |                     |                                    |                           |                       |              |                                                       |                                       |
| AVISO   0             | COLEGIO PRIVADO - NUEV                                                 | A TAREA EN XHE      | NDRA                               |                           | @ <del>-</del>        |              |                                                       |                                       |
| 2.753/2010            |                                                                        |                     |                                    |                           |                       |              |                                                       |                                       |
| Se ha car             | gado una nueva tarea prueb                                             | a, en la materia (' | 10)PRIMARIA - 6º 'A' - 20 MATEN    | IÁTICA, para ser entregad | a antes del 30/5/2018 |              |                                                       |                                       |

1. Posicionando el mouse sobre el logo del colegio se puede acceder a los datos de contacto del mismo

2. En el **MENÚ PRINCIPAL** podes acceder a tus boletines, tareas recibidas, tareas enviadas, al listado de evaluaciones y mesas de examen.

3. En el MENÚ DE USUARIO podrás acceder a tutoriales y configurar tu XHENDRA 3.0.

4. En este área tenes la **LINEA DE TIEMPO** donde vas a poder ver todos tus mensajes recibidos ordenados por fechas y categorizados por color.

5. En el apartado **PRÓXIMOS EVENTOS** vas a tener un resumen de la agenda de tus actividades en el colegio.

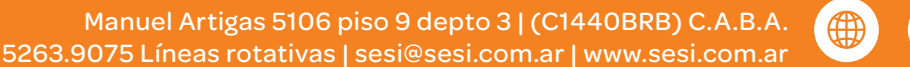

### Pantalla Principal / Mensajes

En esta pantalla podes acceder a todos los mensajes que recibiste en modo de lista, con su fecha, remitente y asunto correspondiente. También, a la derecha se pueden ver iconos correspondiente a **RESPONDER, VER y ELIMINAR.** 

**NOTA:** No todos los mensajes pueden ser respondidos. En caso de que no se pueda responder el botón correspondiente no aparecerá en la lista.

| Colegio Privado                                                              |                                    |               |              |              |                                                     | 6 |       | 6     | Hola<br>Juan! |
|------------------------------------------------------------------------------|------------------------------------|---------------|--------------|--------------|-----------------------------------------------------|---|-------|-------|---------------|
|                                                                              |                                    | Publicaciones | 😴 Mensajes 4 | 📋 Calendario |                                                     |   |       |       |               |
|                                                                              |                                    |               |              |              |                                                     |   |       |       |               |
| MENSAJES RECIBIDOS                                                           |                                    |               |              |              |                                                     | _ |       | Ver f | iltros 💙      |
| Fecha                                                                        | Asunto                             |               |              |              | Remitente                                           |   | Ver F | Resp. | Elim.         |
| 1E/0E/2019 00-E7                                                             | Prueba mati                        |               |              |              | Agostinelli Viviana Andrea                          |   | 0     | 13    | ×             |
| 15/05/2018 09.57                                                             | 11 debut made                      |               |              |              | Agostinein, viviana Anarea                          | _ | ~     | ~ 1   |               |
| 08/05/2018 08:33                                                             | Prueba 85                          |               |              |              | García Pinto, Mariel Haydee                         | 1 | •     | 2     | ×             |
| 08/05/2018 08:33<br>06/05/2018 06:20                                         | Prueba 85<br>Prueba                |               |              |              | García Pinto, Mariel Haydee<br>Perez, Juan          | 0 | •     | 6     | ×             |
| 08/05/2018 09:37<br>08/05/2018 08:33<br>06/05/2018 06:20<br>02/05/2018 17:17 | Prueba 85 Prueba Aviso DE NOTA NUE | VA            |              |              | García Pinto, Mariel Haydee Perez, Juan Perez, Juan | 0 | 0     | 2     | x<br>x<br>x   |

1. La opción **"VER"** te permite acceder al detalle del mensaje recibido. Por ejemplo:

2. Si aparece el botón verde **"Notificarme"** hacele click para dar aviso de lectura. Y podes hacer click en **"Responder"** para contestar el mensaje con un campo de texto y archivos multimedia a través de la

pantalla que mostramos a continuación.

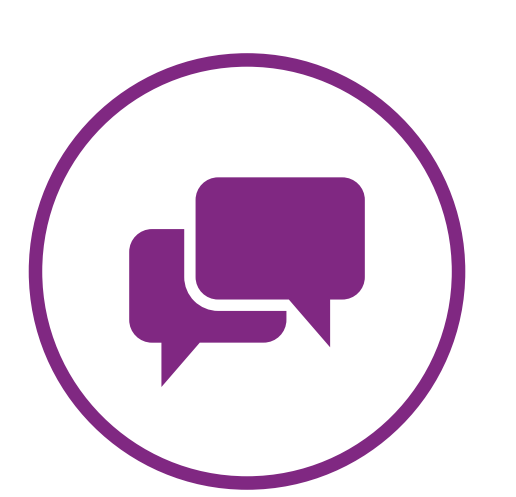

| Detalle de la Comunicación                                                                                                    |   |
|----------------------------------------------------------------------------------------------------|---|
| MENSAJE   AVISO DE NOTA NUEVA ③•<br>RUSS2018 17:18<br>Lorem ippum dolor sit amet, consectetur adipissing elit. Cras hendreit quis felis sed iaculis. Vestibulum feugiat accumsan aliquam. Donec<br>convalis, libero hendreit sagitisu ultricies, justo sem vehicula felis, a rhoncus massa tellus id ligula. Sed blandit risi ac aliquet posuere.<br>Vivamus eget augue arcu. Vivamus rhoncus commodo rhoncus. |   |
| Esta publicación precisa que te notifiques:                                                                                                    |   |
| (Notificarmet<br>(Responder)                                                                                                    |   |
| Asunto                                                                                                    |   |
| Entrega de Boletines - Fin de Año                                                                                                    |   |
| Texto                                                                                                    |   |
| 0000 (supplement setting 0000)                                                                                                    |   |
| ink                                                                                                    |   |
| ٤                                                                                                    | 8 |
| Archivos Adjuntos                                                                                                    |   |
| Select archivo 🖆 Examinar                                                                                                    |   |
| Cancelar Siguient                                                                                                    | е |

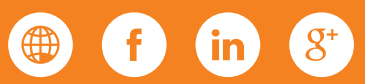

# \*Xhendra

### Pantalla Principal / Calendario

En esta pantalla tenes a tu disposición tu calendario de eventos, como salidas estudiantiles, actos escolares, etc.

1. Aquí podemos ver el calendario completo del mes, cada punto en el calendario indica un evento marcado para ese día, haciendo clic en cada día se puede ver el detalle del evento.

2. En esta lista podemos ver el detalle de cada evento a modo de lista, la misma no necesariamente es solo de ese mes sino que abarca más tiempo.

|           |         | 🖀 Public            | aciones                 | 🐨 Mensa         | ajes <b>20</b> | 🛅 Calendar            | rio            |                |        |
|-----------|---------|---------------------|-------------------------|-----------------|----------------|-----------------------|----------------|----------------|--------|
|           |         |                     |                         |                 |                |                       |                |                |        |
| alendario |         |                     |                         |                 |                |                       |                |                |        |
|           |         |                     | MAYO 2018               |                 |                |                       | 16/05/2018     |                |        |
|           |         | << Anterior         | Hoy S                   | iguiente >>     |                |                       | Excursión al T | eatro          |        |
| Lunes     | Martes  | Miércoles           | Jueves                  | Viernes         | Sábado         | Domingo               |                |                |        |
|           | 1       | 2                   | 3                       | 4               | 5              | 6                     | 04/05/2018     |                |        |
|           |         |                     |                         |                 |                |                       | Feria del Cole | gio            |        |
| 7         | 8       | 9                   | 10                      | 11              | 12             | 13                    | Acto de entre  | ga de Medallas |        |
| /         | 0       | 5                   | 10                      |                 | 12             |                       | Partido inaug  | uracion torneo |        |
|           |         |                     |                         |                 |                |                       | 23/11/2017     |                |        |
| 14        | 15      | 16                  | 17                      | 18              | 19             | 20                    | Acto fin de Añ | o              |        |
|           |         | •                   |                         |                 |                |                       |                |                |        |
| 21        | 22      | 23                  | 24                      | 25              | 26             | 27                    | 15/11/2017     |                |        |
|           |         | 23                  |                         |                 |                |                       | Final de Torne | eo de Futbol   |        |
|           |         |                     |                         |                 |                |                       |                |                |        |
| 28        | 29      | 30                  | 31                      |                 |                | 3                     |                |                |        |
|           |         |                     |                         |                 |                |                       |                |                |        |
|           |         |                     |                         |                 |                |                       | L              |                |        |
|           |         |                     |                         |                 |                |                       |                |                |        |
|           |         |                     |                         |                 |                |                       |                |                |        |
| Sesi 👯    | Chendra | a <mark>3.</mark> 0 | Términos y<br>Generales | y Condiciones   | Política d     | e Privacidad de datos |                |                |        |
|           |         |                     | Mecanism                | os de Denuncias | Copyrigh       | t                     |                |                | - номо |

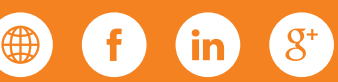

Manuel Artigas 5106 piso 9 depto 3 | (C1440BRB) C.A.B.A. 5263.9075 Líneas rotativas | sesi@sesi.com.ar | www.sesi.com.ar

### **Perfil Personal**

En cada "solapa" podes consultar información y hacer un seguimiento de tu actividad académica.

| <b>6</b> Co | olegio Privad                  | 0         |           |                  |                 | ຜ          | ≡ Menu • | 8 | Hola<br>Juan! - |
|-------------|--------------------------------|-----------|-----------|------------------|-----------------|------------|----------|---|-----------------|
|             | Juan Martín<br>Curso: (10)PRIM | AGUAS     |           |                  |                 |            |          |   |                 |
|             | F. Personal                    | F. Médica | Boletines | Tareas Recibidas | Tareas Enviadas | Calendario |          |   |                 |
|             |                                |           |           |                  |                 |            |          |   |                 |

#### 1. F. Personal

En esta pantalla podes ver tu información personal

#### 2. F. Medica

En esta pantalla podes ver tu información médica

#### **3. Boletines**

En esta pantalla podes observar tus boletines separados por etapas, para visualizarlos la institución debe habilitarlos, se puede ver el ciclo actual o anteriores. Siempre dependiendo de la información subida por el colegio.

|                                                                                                    |                                                             |                                                                                                    |                       | ~      |               |         | Hola                         |
|----------------------------------------------------------------------------------------------------|-------------------------------------------------------------|----------------------------------------------------------------------------------------------------|-----------------------|--------|---------------|---------|------------------------------|
| Colegio Privado                                                                                                    |                                                             |                                                                                                    |                       | ω      | = Menu +      | 1 (B)   | uan! 👻                       |
| Gurso: (10)PRIMARIA - 6º 'A'<br>F. Personal F. Médica Boletines Tareas Recibidas                                                                                                    | Tareas Enviadas Calendario                                  |                                                                                                    |                       |        |               |         |                              |
| Boletin de Juan Martín AGUAS - (10) PRIMARIA 6º 'A' Ciclo: Actual *                                                                                                    | Observational Trimerree <sup>3</sup>                        |                                                                                                    |                       |        |               |         | Imprimir                     |
| CONTRACTOR<br>LENGUA<br>MATEMATICA<br>CIENCIAS NATURALES<br>CIENCIAS SOCIALES<br>EDUCICIÓN FISICA<br>EDUCICIÓN FISICA<br>EDUCICIÓN FISICA<br>EDUCICIÓN FISICA<br>EDUCICIÓN FISICA<br>EDUCICIÓN FISICA<br>EDUCICIÓN FISICA<br>EDUCICIÓN FISICA<br>EDUCICIÓN FISICA<br>CATEGOUSS<br>INFORMATICA<br>FISICALES<br>INFORMATICA<br>FISICALES<br>INFORMATICA<br>FISICALES<br>INFORMATICA<br>FISICALES<br>INFORMATICA<br>FISICALES<br>FISICALES<br>Auror e traces grupas<br>Auror e traces grupas<br>Instrumas grupas<br>Establese contacto social con sus pares |                                                             | Trim2         Trim2         Trim2           8.00         7.00         5.00           5.00         5.00         7.00           7.00         7.00         7.00           7.00         7.00         7.00           7.00         7.00         7.00           8         8         8           8         8         8 | ) Efnal EDic Efab.    | E.Def, | Condición     |         |                              |
| Boletín de Inasistencias<br>Focha<br>21/4/2016                                                                                                    | Motivo<br>Ausente                                           | Cant.<br>1                                                                                                    | Tipo<br>Injustificada |        | Total Inasist | tencias | Imprimir                     |
|                                                                                                    |                                                             |                                                                                                    |                       |        |               |         |                              |
| 3≝ ESesi *Xhendra 3.0                                                                                                    | Términos y Condiciones Generales<br>Mecanismos de Denuncias | Política de Privacidad de datos<br>Copyright                                                                                                    |                       |        |               | 6       | Secure<br>GlobalSign<br>«CMO |

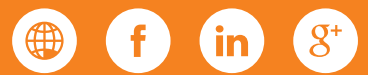

# \*Xhendra

#### 4. Tareas Recibidas

Aquí podes ver las tareas que has recibido, con el detalle de la misma como fecha de entrega, profesor, etc.

|                      | <b>Juan Martír</b><br>Curso: (10)PRIM | <b>AGUAS</b><br>ARIA - 6° 'A' |                        |                   | 1                       |            |           |
|----------------------|---------------------------------------|-------------------------------|------------------------|-------------------|-------------------------|------------|-----------|
|                      | F. Personal                           | F. Médica                     | Boletines T            | areas Recibidas   | Tareas Enviadas         | Calendario |           |
| Nombre d             | le Tarea                              | Profe                         | sor                    | Adj1Adj2Adj3Adj4A | dj5EnlaceFecha Recibido | Fecha Ve   | ncimiento |
|                      |                                       | Agos                          | tinelli Viviana Andrea | $\bigcirc$        | 8/4/2017                | 13/4/201   | 7         |
|                      |                                       | Agos                          | tinelli Viviana Andrea |                   | 3/8/2017                | 11/8/201   | 7         |
|                      |                                       | Agos                          | tinelli Viviana Andrea |                   | 26/3/2018               | 30/3/201   | 8         |
| $\mathcal{O}$ prueba |                                       | Agos                          | tinelli Viviana Andrea |                   | 2/5/2018                | 9/5/2018   |           |
|                      | 2                                     | A                             | C DEAR S A L           |                   | 7/5/2010                | 24/5/2004  | 0         |

#### 4.1. Responder tarea

Para contestar cada asignación de la lista, debemos hacer click en la lupa que se encuentra a la derecha (1) para acceder al detalle de la tarea y dentro tendrás la opción de completar la tarea adjuntando la misma.

| Remitente:               | Viviana Andrea Agostinelli      |                     |           |            |
|--------------------------|---------------------------------|---------------------|-----------|------------|
| Nombre de la tarea:      | TP2                             |                     |           |            |
| Descripción:             | Tarea de Matemática             |                     |           |            |
| Fecha de vencimiento:    | 13/4/2017                       | Fecha de respuesta: | 29/5/2018 |            |
| ¿La tarea está completa? | ● <sup>Si</sup> O <sup>No</sup> |                     |           |            |
| Link:                    |                                 |                     |           | <i>S</i> " |
| Archivos Adjuntos        |                                 |                     |           |            |
| Select archivo           |                                 |                     |           | 👉 Examinar |
| inasistencias 2016.txt   |                                 |                     |           | ×          |
|                          |                                 |                     |           |            |

#### 5. Tareas Enviadas

Aquí se pueden ver las tareas que enviaste y el estado de la misma.

#### 6. Calendario

Aquí se puede ver el calendario específico del alumno.

f in 8

Manuel Artigas 5106 piso 9 depto 3 | (C1440BRB) C.A.B.A. 5263.9075 Líneas rotativas | sesi@sesi.com.ar | www.sesi.com.ar

#### Listado de Mesas de Exámenes

En esta sección se puede ver a modo de lista las mesas de exámenes que te corresponden, incluyendo su fecha, hora y docente.

| 🚱 Colegi                                      | io Privado             | D                                                                                       |               | ۵                                                                                                    | = Menu -                          | Hola<br><b>Juan! <del>-</del></b> |
|-----------------------------------------------|------------------------|-----------------------------------------------------------------------------------------|---------------|----------------------------------------------------------------------------------------------------|-----------------------------------|-----------------------------------|
| FECHA DE EXÁME                                | ENES                   |                                                                                         |               |                                                                                                    |                                   |                                   |
| Mesas de Exámenes Reg<br>Ordenar por: Fecha 🔻 | gulares                | Aplicar                                                                                 |               |                                                                                                    | Buscar:                           |                                   |
|                                               |                        |                                                                                         |               |                                                                                                    |                                   |                                   |
| Fecha                                         | Hora                   | Materia                                                                                 | División      | Compuesto por                                                                                                   | Тіро                              |                                   |
| Fecha<br>22/06/2018                           | Hora<br>09:00          | Materia (10) PRIMARIA - CIENCIAS NATURALES de 1°                                        | División      | <b>Compuesto por</b><br>Agostinelli, Viviana Andrea                                                             | <b>Tipo</b><br>Regular            |                                   |
| Fecha<br>22/06/2018<br>31/05/2018             | Hora<br>09:00<br>09:00 | Materia<br>(10) PRIMARIA - CIENCIAS NATURALES de 1°<br>(10) PRIMARIA - MATEMÁTICA de 1° | División<br>A | Compuesto por<br>Agostinelli, Viviana Andrea<br>Agostinelli, Viviana Andrea<br>Alleva, Ana Clara<br>Perez, Juan | <b>Tipo</b><br>Regular<br>Regular |                                   |

### Menú de Usuario

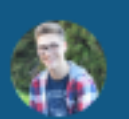

Hola Juan! 🗸

Mis datos

Tutoriales

Documentos

Configuración

Cambiar Contraseña

Cambiar Usuario

🚺 Office 365

Cerrar Sesión

#### **Mis Datos**

En esta pantalla podes ver todos tus datos personales en caso de que la institución lo habilite, de esa manera los mismos siempre estarán actualizados.

#### **Documentos**

En esta sección vas a tener a disposición para descargar todos los documentos que la institución cargue en Xhendra, como reglamentos, manuales, etc. También podes acceder a documentos de ciclos anteriores en la parte superior de la pantalla.

#### Configuración

En esta sección vas a poder configurar como recibir las noticias y notificaciones a través de mails y push.

Aclaración importante: La institución puede configurar si envía o no los avisos, por lo que puede que individualmente selecciones que "SI" pero no los recibas.

#### **Cambiar Usuario y contraseña**

Mediante estas opciones podrás cambiar tus datos de acceso a Xhendra.

Manuel Artigas 5106 piso 9 depto 3 | (C1440BRB) C.A.B.A. 5263.9075 Líneas rotativas | sesi@sesi.com.ar | www.sesi.com.ar

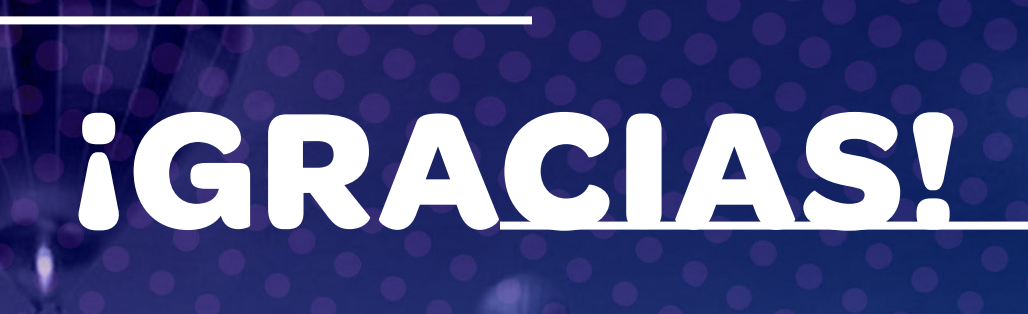